# **USB MODEM** HUAWEI E3372

# RYCHLÝ START

Děkujeme, že jste si vybrali mobilní USB modem HUAWEI E3372 pro širokopásmové připojení. USB modem vám umožní připojit se k vysokorychlostní bezdrátové síti.

#### Poznámka:

Tato příručka popisuje vzhled USB modemu a také postup přípravy, instalace a připojení k internetu. Podrobnosti o aplikaci T-Mobile Internet Manager pro správu naleznete v nápovědě programu nebo na stránkách www.t-mobile.cz

#### Seznamte se s USB modemem

Na následujícím obrázku je uveden vzhled USB modemu. Je pouze pro vaši informaci. Skutečný vzhled výrobku se může lišit.

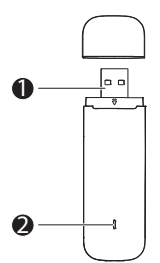

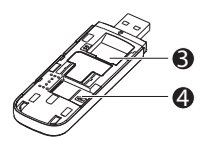

# Konektor USB rozhraní

Slouží k zapojení USB modemu do počítače.

#### Indikátor

Indikuje stav USB modemu.

- Zelená bliká dvakrát za 2 sekundy: USB modem je napájen.
- Zelená bliká jednou za 0.2s: Aktualizace softwaru USB modemu.
- Zelená bliká jednou za 2 sekundy: USB modem je registrován v síti 2G.
- Modrá bliká jednou za 2 sekundy: USB modem je registrován v síti 3G/3G+.
- Azurová bliká jednou za 0.2s: USB modem je registrován v síti LTE.
- Zelená svítí: USB modem je připojen do sítě 2G.
- Modrá svítí: USB modem je připojen do sítě 3G.
- Azurová svítí: USB modem je připojen do sítě 3G+/LTE.
- Nesvítí: USB modem je odebrán.

# Slot karty SIM

Je určen pro kartu SIM (Subscriber Identity Module).

## Slot karty microSD

Je určen pro kartu microSD.

# **ON-LINE VE TŘECH JEDNODUCHÝCH KROCÍCH**

- 1. Posuňte přední kryt, aby jej bylo možné z USB modemu sejmout.
- Podle následujícího obrázku vložte do příslušných slotů kartu SIM a kartu microSD. Vratte zpět přední kryt a zasuňte jej na své místo.

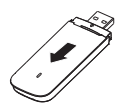

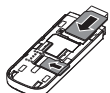

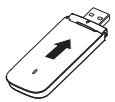

#### Poznámka:

- Karta microSD není součástí balení.
- Ujistěte, že zkosený okraj karty SIM je správně do slotu karty SIM nasměrován a karta microSD je vložena podle směru vyznačeného na slotu karty microSD.
- Je-li karta microSD nebo SIM používána, nevyjímejte ji. Jinak může dojít k poškození karty i USB modemu a také uložených dat.
- 3. Připojte modem do volného portu vašeho počítače.

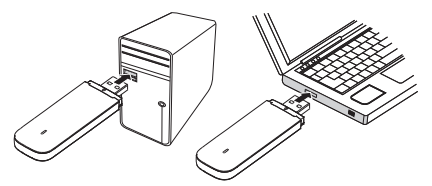

Instalace ovládací aplikace Internet Manager se spustí automaticky podle použitého operačního systému. V průběhu instalace aplikace postupujte podle instrukcí instalačního průvodce.

## PŘIPOJENÍ K INTERNETU POMOCÍ APLIKACE T-MOBILE INTERNET MANAGER

#### S operačním systémem Windows

Program spustte dvojitým kliknutím na ikonu aplikace Internet Manager, kterou najdete na ploše nebo stavové liště operačního systému Windows.

Nyní se můžete snadno připojit kliknutím na tlačítko **v převite**. Pokud je vaše SIM karta zabezpečena kódem PIN, budete v dialogovém okně vyzváni k jeho zadání.

Pro odpojení počítače od internetu klikněte na tlačítko

#### DŮLEŽITÉ UPOZORNĚNÍ

Věnujte prosím pozornost bezpečnostním informacím umístěným v tomto balení. Podrobnější informace o možnostech aplikace Internet Manager najdete v nápovědě, kterou zobrazíte stisknutím klávesy F1 nebo kliknutím na ikonu nápovědy.

#### S operačním systémem Mac OS X

Po úspěšné instalaci aplikace Internet Manager se v doku objeví ikona aplikace:

Program Internet Manager spustite kliknutím na tuto ikonu. K internetu se připojite kliknutím na tlačitko Připojit. Pokud je vaše SIM karta zabezpečena kódem PIN, budete v dialogovém okně aplikace vyzvání k jeho zadání.

Pro odpojení počítače od internetu klikněte na tlačítko Odpojit.

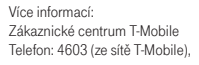

603 603 603 E-mail: info@t-mobile.cz Internet: www.t-mobile.cz

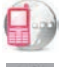

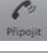

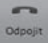